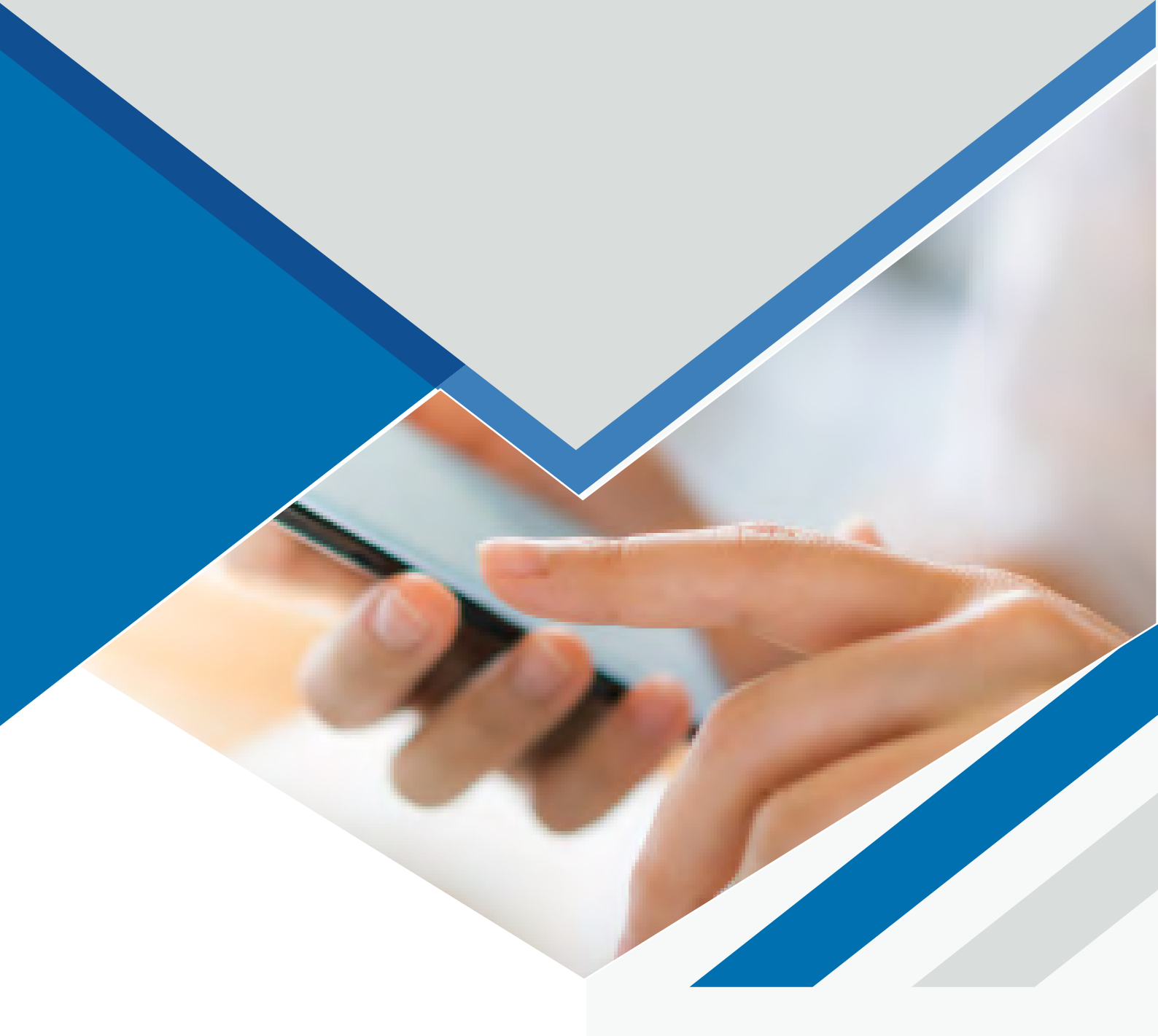

## MANUAL ACTUALIZACIÓN COMMUNICATOR PC V5 A V6

Paseo de la Castellana, 171
 4° - 28043 MADRID
 C/Figueres 8 Despacho 12 - 08022
 BARCELONA

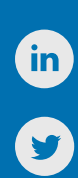

917 914 400 / 935 455 600

ÍNDICE

**(**.)

**Contenido** 

Descarga 3

Instalación 3-4

## DESCARGA

Para proceder a actualizar el Communicator, primero debemos descargar la nueva versión de Communicator.

En el **siguiente enlace** encontraréis el programa a descargar, según nuestro sistema operativo. Tenemos disponibles las versiones de Windows, Linux y Mac.

https://www.tecsens.com/soporte-clientes/

| Co | mr | πu | ni | ca | tor | v6 |
|----|----|----|----|----|-----|----|
|----|----|----|----|----|-----|----|

- Windows
- MacOS
- Linux

## **INSTALACIÓN**

1. Antes de ejecutar la actualización debemos cerrar Communicator desde el icono de la barra de tareas.

Haremos clic en la flecha para ver los iconos. Sobre el icono de Communicator haremos clic derecho y seleccionaremos **Salir**.

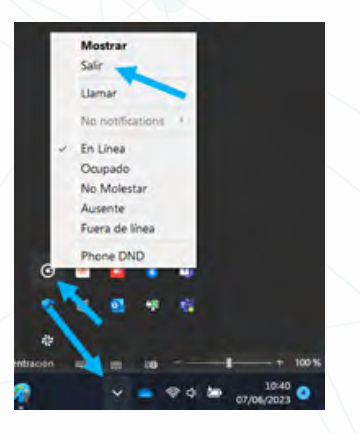

2.En caso de tener abierto Microsoft Outlook también debemos cerrarlo.

3. Una vez se han cerrado los programas, ya podemos ejecutar el archivo descargado.

**4.**Al abrir el programa de instalación nos aparece una ventana informando de que ha encontrado una versión anterior. Hacemos clic en **Aceptar**.

| Commun | icator                                                                                                    | × |
|--------|----------------------------------------------------------------------------------------------------|---|
| ?      | We detected that you have 32 bit application installed on<br>C:Program Files (x86)/Communicator/communicator.exe, and<br>we will delete this version.<br>Shortcuts pointing to 32-bit application will not work<br>anymore so remove those from taskbar, desktop etc<br>After installing this 64-bit version please run it from the Start<br>Menu and recreate the shortcuts you use. |   |
|        | Press OK to continue, or Cancel to abort installation.                                                                                                    |   |
|        | Aceptar Cancela                                                                                                    | - |
|        |                                                                                                    |   |

5. Empieza el asistente de instalación. Debemos hacer clic en Next, aceptar los términos de licencia y Next en las siguientes ventanas hasta que empiece el progreso de instalación.

| Communicator Setup                                                                                                    |                                                                                                    |                          | ×                                                                                              | Communicator Setup                                                                                                    |                 |        |        |
|----------------------------------------------------------------------------------------------------|----------------------------------------------------------------------------------------------------|--------------------------|------------------------------------------------------------------------------------------------|----------------------------------------------------------------------------------------------------|-----------------|--------|--------|
| Welcome<br>Welcome to the instal                                                                                                    |                                                                                                    | Communicator 6.7.4.      |                                                                                                | License Agreement<br>Please read the following license agree                                                                                                    | ment carefully. |        |        |
| hin<br>ber<br>do<br>Of                                                                                                    | It is storigly recommended that you exit all Windows programs<br>before continuing with this initialization.<br>If you have any other programs nummer, please click Cancel,<br>close the programm, and num this stelp, again.<br>Otherwise, click. Next to continue. |                          | ograms<br>ancel,                                                                               | LEGAL - BY PRESSING THE 1 ACCEPT BUTTON AND OR DOWINLOADING, COPYING<br>OR USING THE SOFTWARE, VOU ACCEPT BUTTON AND OR DOWINLOADING, COPYING<br>ALL OF THE TERMS AND CONDITIONS IN THIS AGREEMENT. IF YOU DO NOT AGREE<br>TO ALL OF THE TERMS OF THIS AGREEMENT, CLICK THE 'DO NOT ACCEPT<br>BUTTON.<br>YOU AGREE TO BE BOUND BY THE TERMS OF THIS BULK BY INSTALLING, COPYING,<br>OR USING THE SOFTWARE, IF YOU DO NOT AGREE, DO NOT INSTALL, ORY, OR<br>FULL REFUND, IF APPLICABLE.<br>'COMMISsier' End User Loome Agreement<br>NOTE. If you have maxing that you product was acquired from an flegal source or<br>has been flegally modified, product update sitely with not work, as designed and may cause<br>unspected failures to your applications.<br>'Down Downer's Downer Agreement<br>Downer Downer's Downer Agreement<br>Jagree to the terms of this Icense agreement |                 |        |        |
|                                                                                                    | - Beck                                                                                                    | Next >                   | Cancel                                                                                         | <ul> <li>I do not agree to the terms of this is</li> </ul>                                                                                                    | cense agreement | Next > | Cancel |
| Communicator Setup                                                                                                    |                                                                                                    |                          | Par ser                                                                                        | NE Communicator Catura                                                                                                    | . Barr          | Tions  | Faire  |
| ): Communicator Setup<br>natallation: Folder<br>Where would you like Communicator to be installed?                                                    |                                                                                                    |                          | Communicator Setup     Shortcut Folder     Where would you like the shortcuts to be installed? |                                                                                                    |                 |        |        |
| nstall Communicator to:<br>C: Yhogram Riles 'Communic<br>pace required: 357.5 MB<br>ipace available on selected                                       | ator<br>drive: 145.74 GB                                                                                                    | 3                        | Qange                                                                                          | Shotcut Folder:<br>Comunicator<br>Install shotcuts for current use<br>Make shotcuts available to all                                                                                                    | r only<br>users |        |        |
|                                                                                                    | < Back                                                                                                    | Bet >                    | Gancel                                                                                         |                                                                                                    | < Back.         | Next > | Çano   |
| Communicator Setup                                                                                                    |                                                                                                    |                          | ×                                                                                              | Communicator Setup                                                                                                    |                 | 4      |        |
| Ready to Install<br>You are now ready to instal                                                                                                    | Communicator 6.7.4                                                                                                    |                          |                                                                                                | Installing Communicator<br>Please wat                                                                                                    |                 |        |        |
| The installer now has enoug<br>The following settings will be<br>install folder. C: Progra<br>Shotout folder: Communis<br>Please click Next to procee | gh information to install Co<br>e used:<br>m Ries'Communicator<br>cator<br>d with the installation.                                                                                                    | nmunicator 6.7.4 on your | computer.                                                                                      | 6<br>Instaling Res<br>C.'Program Resi'Communicator/Ot                                                                                                    | SenaiPort di    |        |        |
|                                                                                                    |                                                                                                    |                          |                                                                                                |                                                                                                    |                 |        |        |

6.Una vez finaliza el proceso nos aparece la siguiente ventana indicando que se ha instalado correctamente.

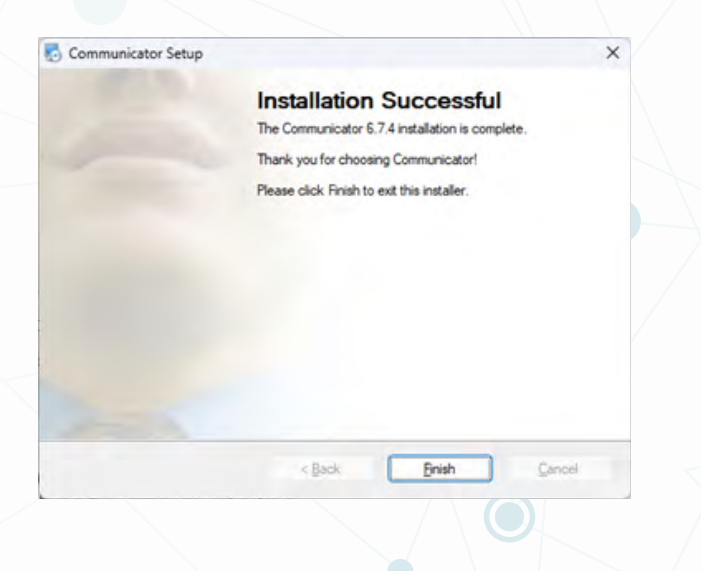